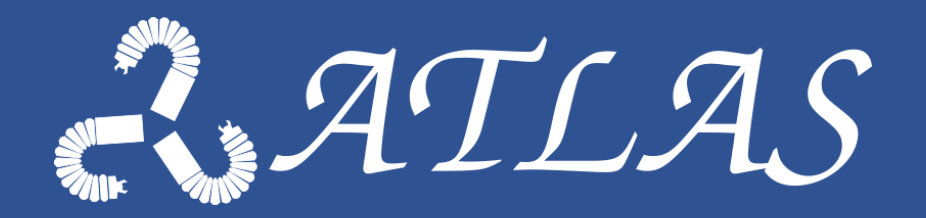

# ROS on multiple workstations

Diego Dall'Alba UNIVR - Altair Robotics Lab Integration Meeting @ KU Leuven 20 -24 Sept 2021

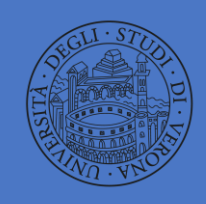

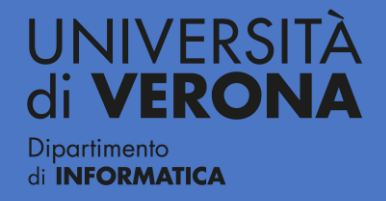

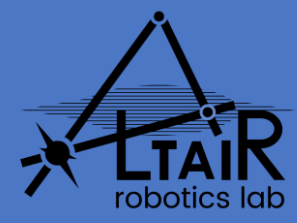

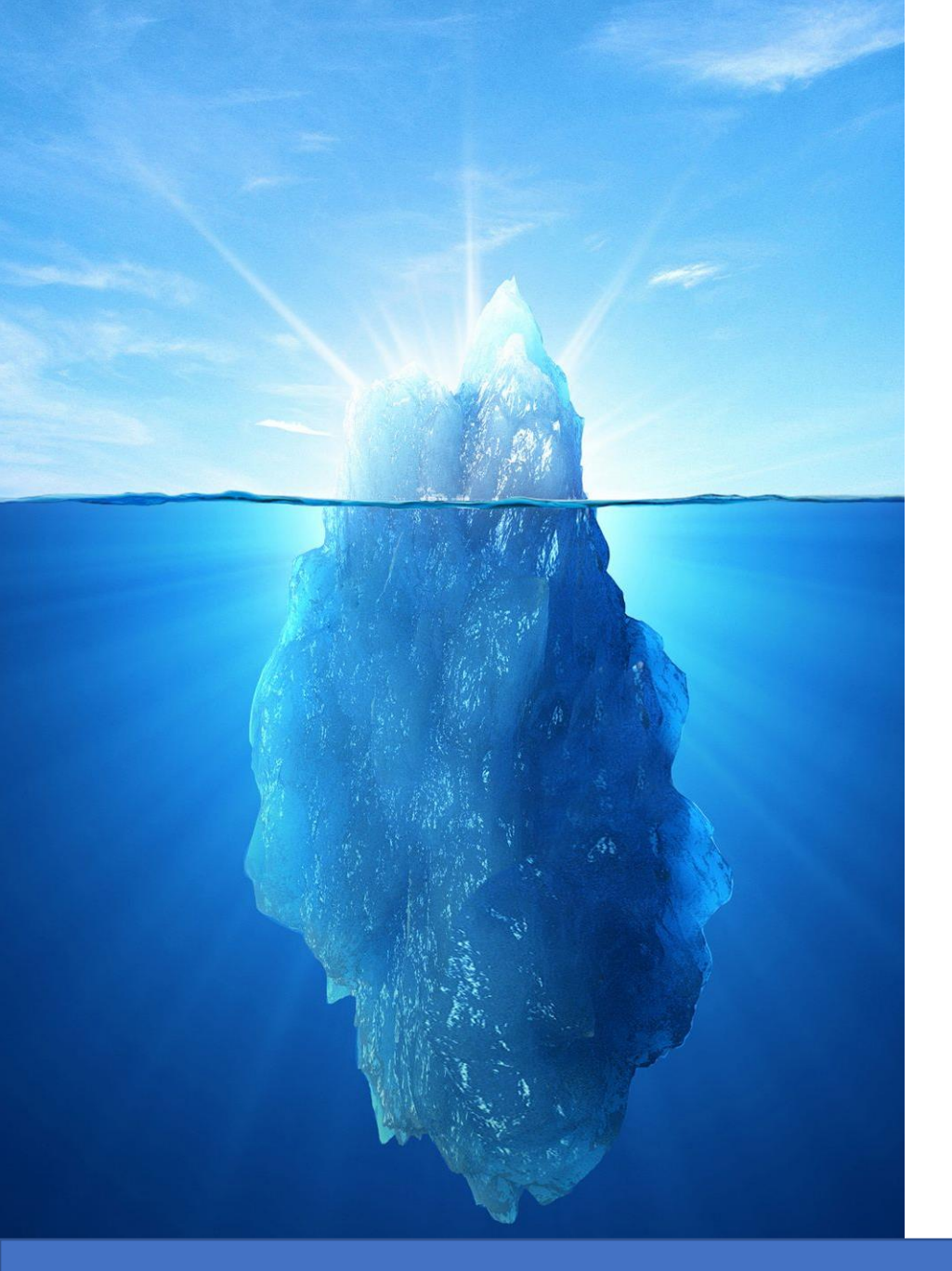

### Overview

- Quick Recap from NTA3
  - ROS architecture & philosophy
  - ROS master, nodes, and topics
- Rules for setting up ROS on multiple machine
  - Network configuration
  - Example use-case
  - Extras

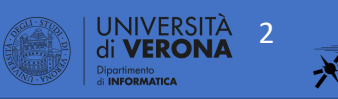

### **ROS Characteristics**

|                | and the second second | Transaction .           |     |
|----------------|-----------------------|-------------------------|-----|
| -              |                       | Anna and                | 21  |
|                |                       | of Case of Case         | 1-  |
| and the second |                       | and<br>and              | -1  |
|                | Aptes                 |                         | =1  |
| Sec.           | 64900                 |                         | 2/1 |
| 1-1-10-        | - 74 - 54             | -                       | ~1  |
|                | and the second second | and and a second second |     |

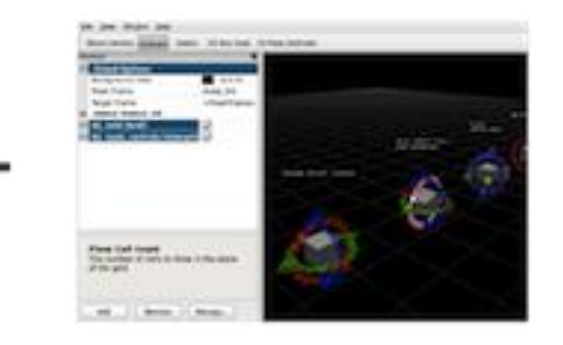

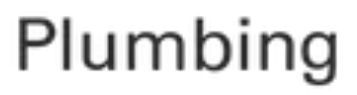

- Process management
- Inter-process
   communication
- Device drivers

#### Tools

+

- Simulation
- Visualization
- Graphical user
  - interface
- Data logging

#### Capabilities

- Control
- Planning
- Perception
- Mapping
- Manipulation

┿

#### Ecosystem

- Package organization
  - Software distribution
- Documentation

JNIVERSITA

• Tutorials

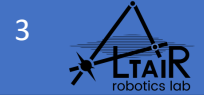

### **ROS Architecture: Basics**

#### **ROS MASTER**

- Manages the communication between nodes (XML-RPC server + naming and communication services)
- Every node registers at start-up with the master
- Nodes can run on different workstation and communicate through network (transparent to user)

#### **ROS NODE**

- Single-purpose, executable program
- Individually compiled, executed, and managed
- Organized in *packages*

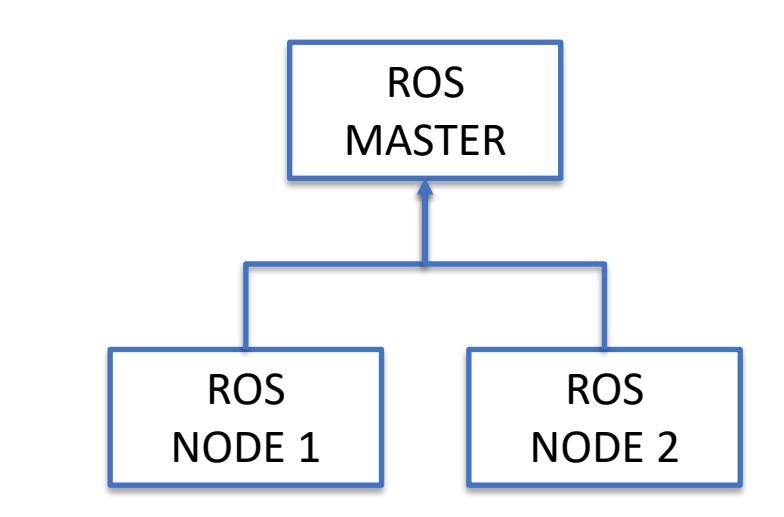

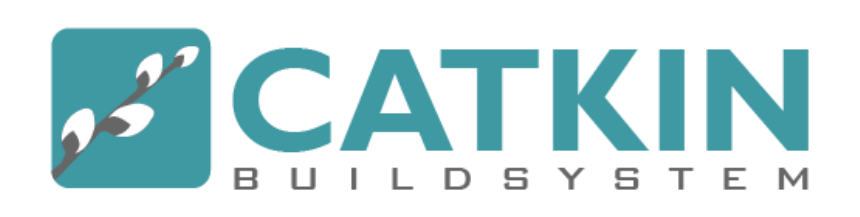

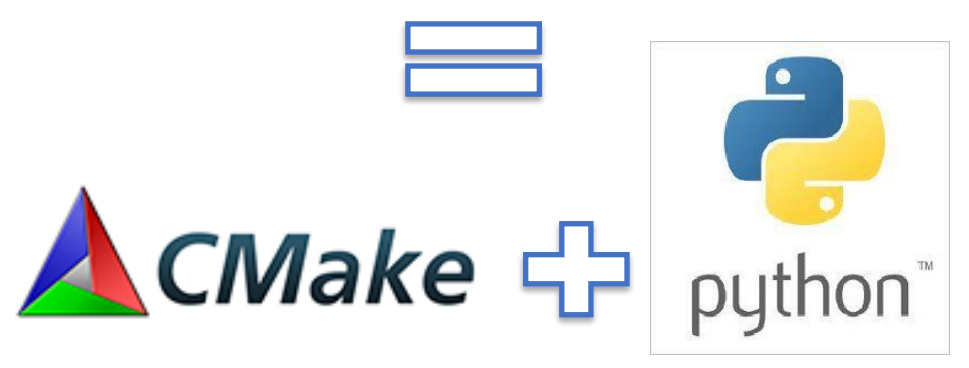

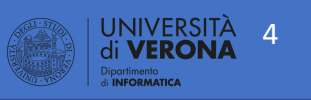

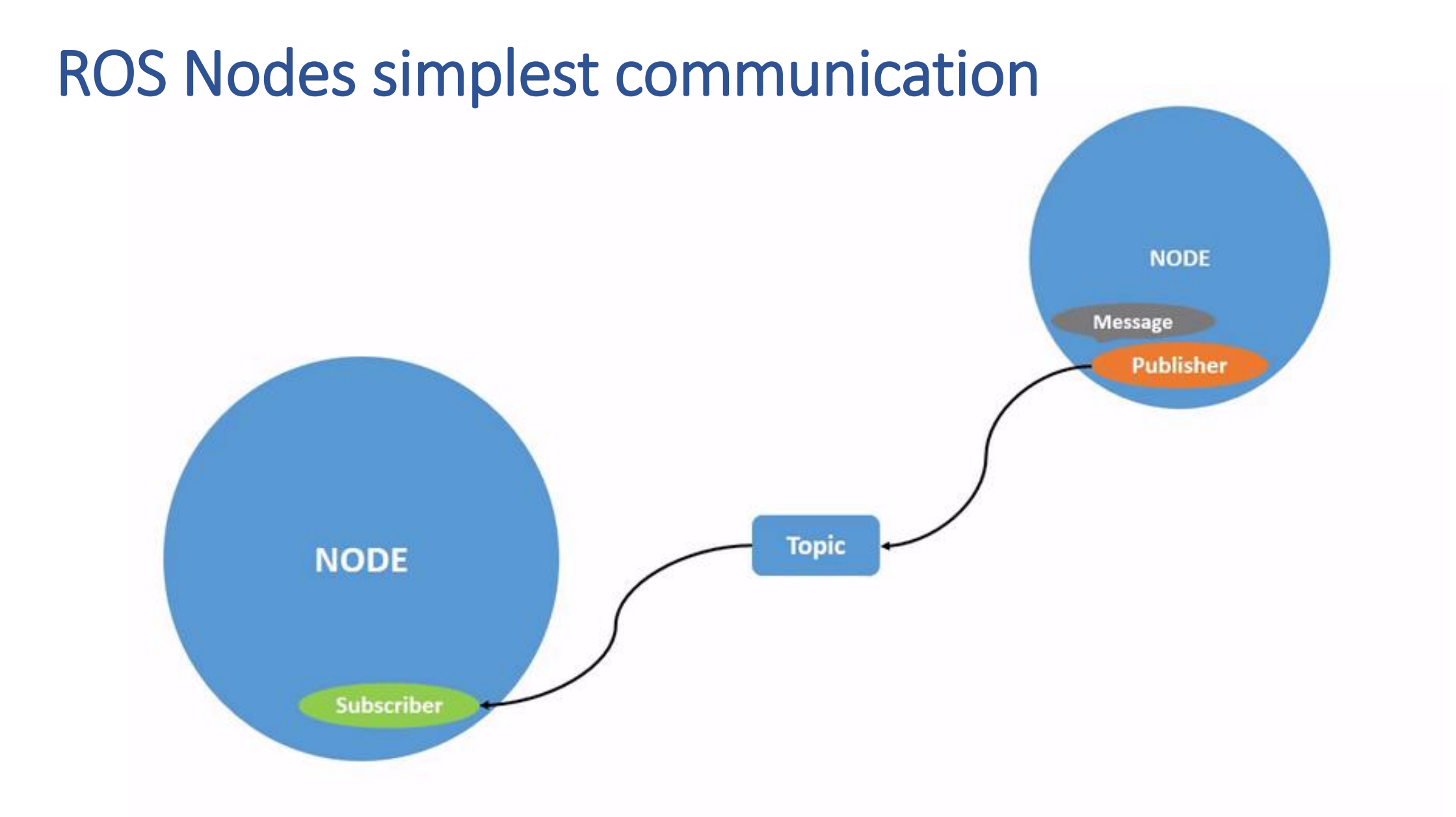

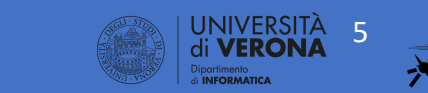

Integration Meeting @ KU Leuven 20 -24 Sept 2021

### **ROS Nodes general communication**

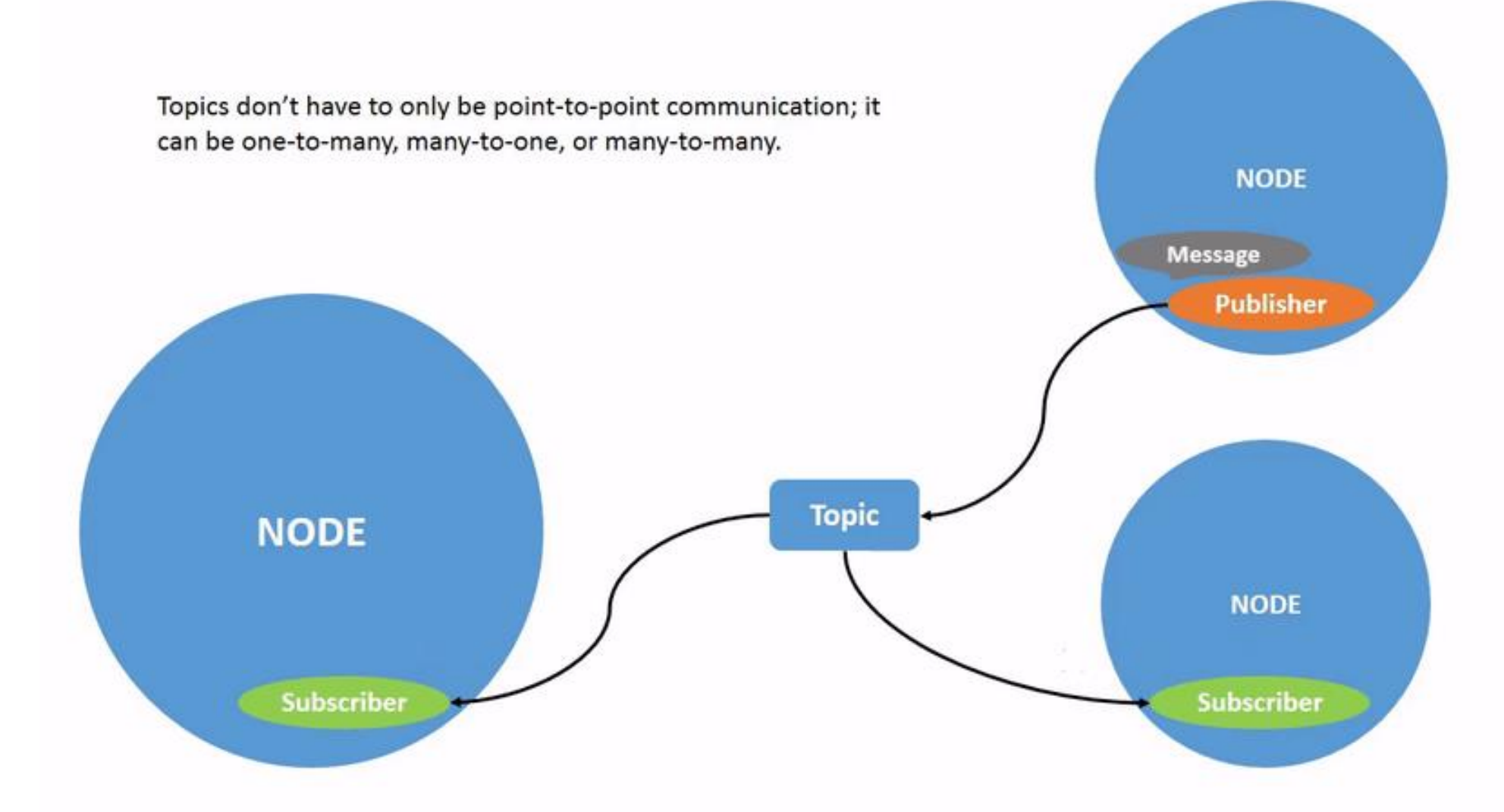

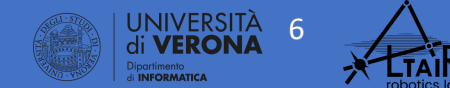

Integration Meeting @ KU Leuven 20 -24 Sept 2021

### **ROS Topics**

- Nodes communicate over topics
  - Nodes can publish or subscribe to a topic
  - Typically, 1 publisher and n subscribers
- Topic is a name for a stream of *messages*

#### List active topics with

> rostopic list

Subscribe and print the contents of a topic with

> rostopic echo /topic

Show information about a topic with

> rostopic info /topic

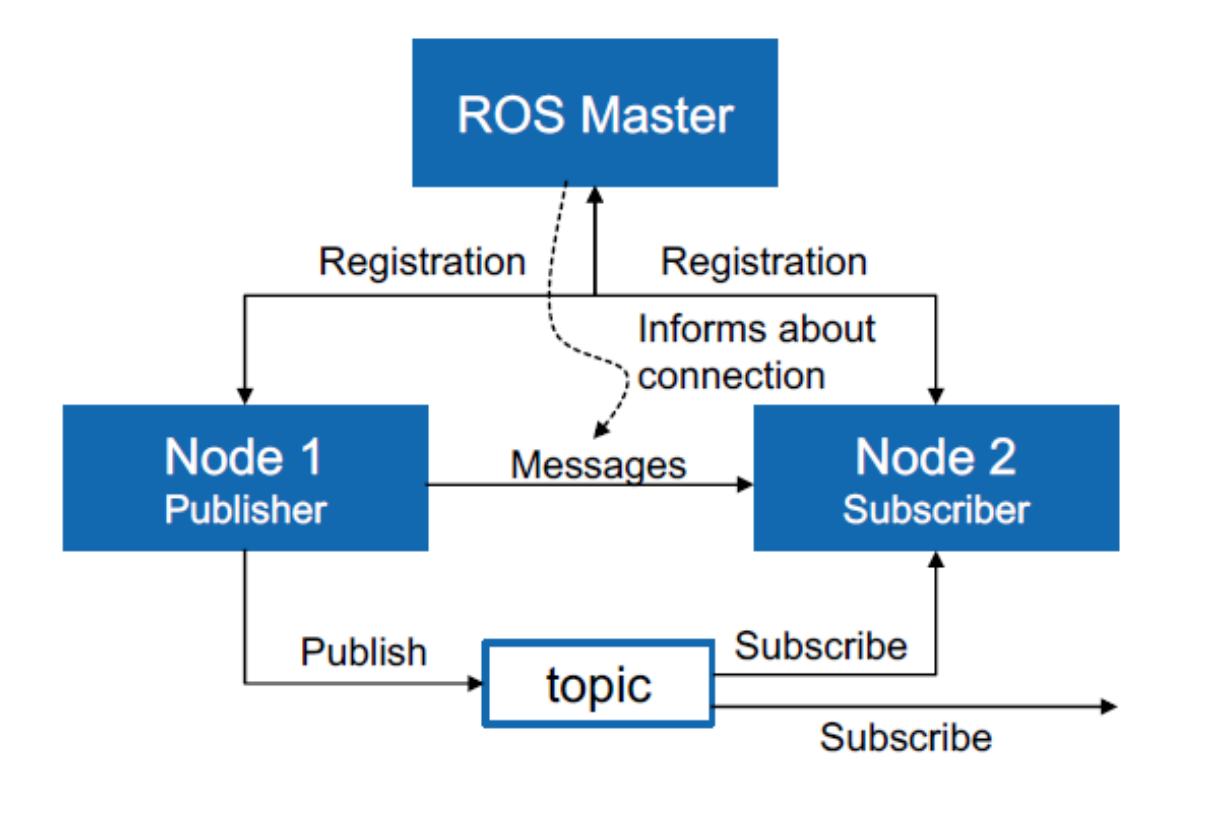

More info http://wiki.ros.org/rostopic

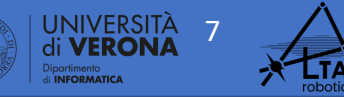

### **ROS Messages**

- Data structure defining the type of a topic
- Compromised of a nested structure of integers, floats, booleans, strings etc. and arrays of objects
- Defined in \*.msg files

#### See the type of a topic

> rostopic type /topic

#### Publish a message to a topic

> rostopic pub /topic type args

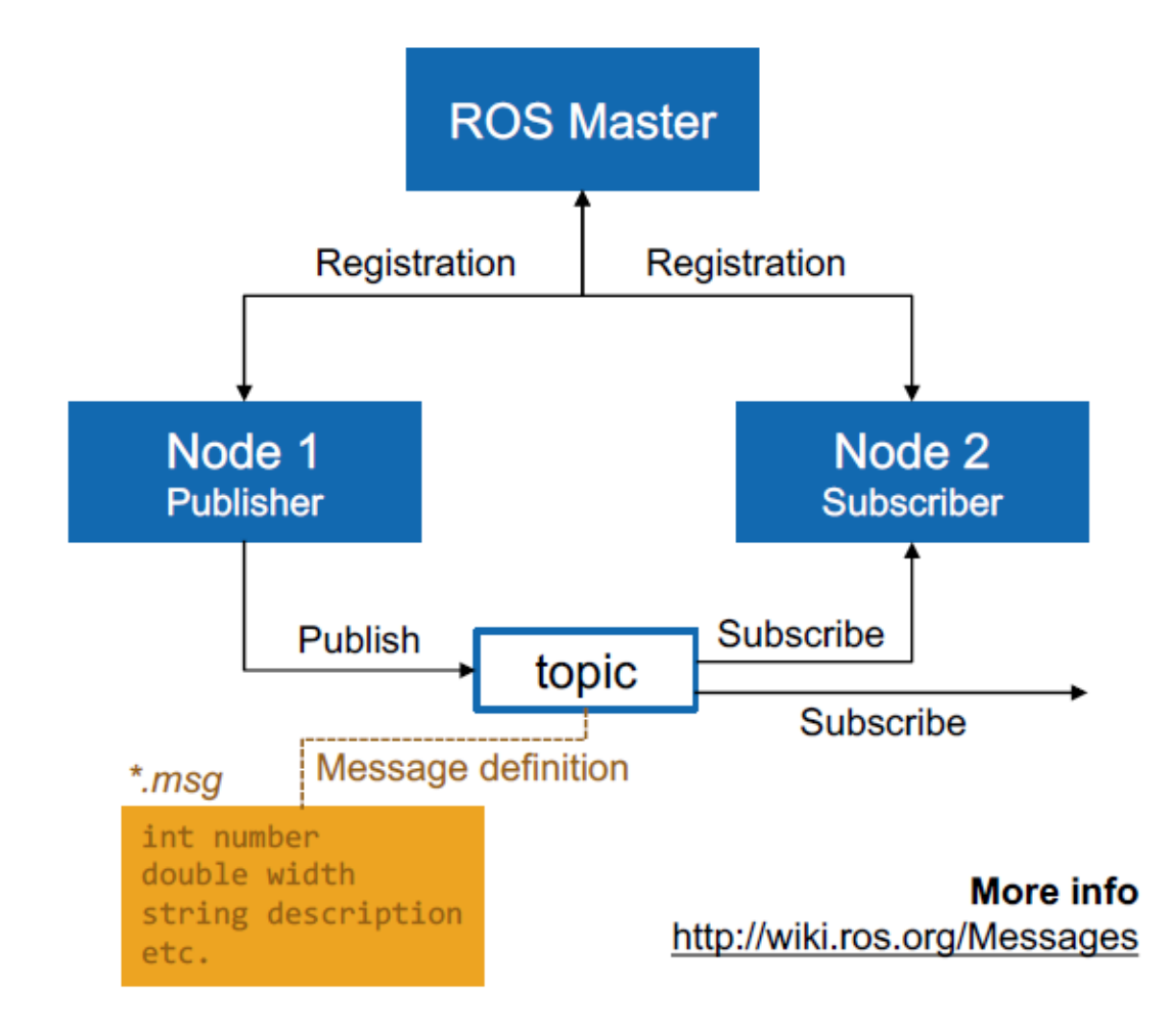

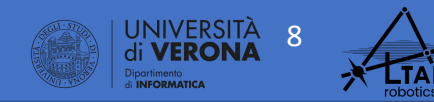

### Basic RULES when working with multiple machine

- All the machines must be on the same network.
- There will be only one master (server) as many clients as you need.
- All the workstation have to "see" the same master
- Each workstation can run multiple nodes
- Pay attention to network configuration, since many problem are often related to this part!

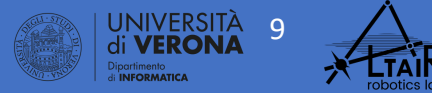

### Basic STEPS when working with multiple machine

- Configure the network on each machine
- Check network communication on each machine

Required only when you are setting up your ROS demo

- Configure ROS on each machine
- Check ROS communication on each machine
- Start working with ROS  $\textcircled{\odot}$

You have to repeat these steps each time you start working in ROS, on each machine and on each terminal

If you have problem with the second part, always re-check the first one!

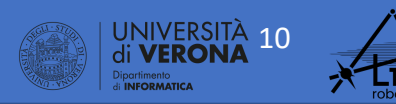

### Example use case (1)

- We have 3 workstations:
  - The master will be running on **adam** (192.168.203.1).
  - emily (192.168.203.2) and mike (192.168.203.3) will be running other nodes.
  - adam could also run some other ROS nodes
  - This is just an example, try using meaningful names and also avoid using "ws" (e.g. control\_ws) since it is often used for referring to your catking workspace

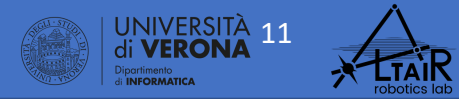

### Example use case (2)

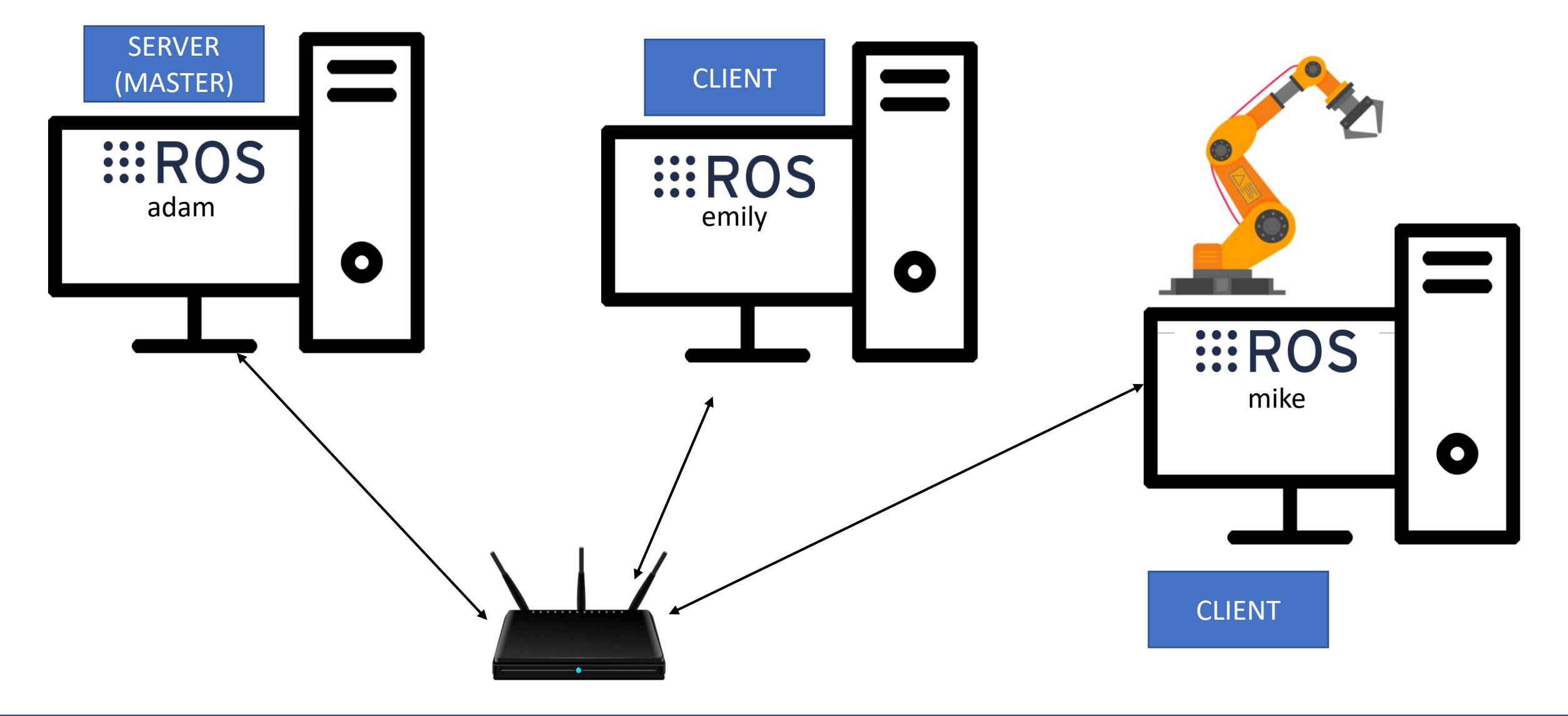

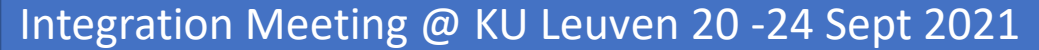

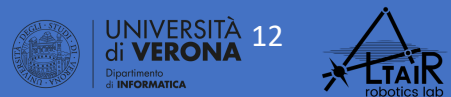

### Setup hostnames

- Add IP addresses and hostnames of all the other machines in the network, in /etc/hosts file. <u>Remember to set static IP addresses</u>.
- This is an example of /etc/hosts file on adam's machine:
  - 127.0.0.1 localhost
  - ..
  - 192.168.203.2 emily
  - 192.168.203.3 mike
- The same goes for emily and mike machines.
- This step is otpional, but it lets you type the hostname instead of the IP address each time.

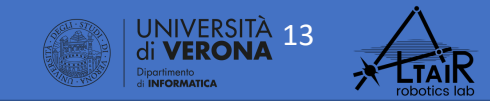

### Check connection between machines

 There must be complete, bi-directional connectivity between all pairs of machines -> Ping the workstations to check connectivity.

- From adam, try to ping emily and mike
  - > ping emily
  - > ping mike
- Then, ping from emily to adam and mike, and so on...

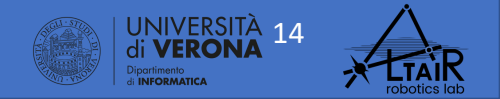

### **ROS Commands**

#### [1] Start the server (master) on **adam**'s terminal > roscore

- <u>Remember to perform [2] on each terminal you open.</u>
- <u>Also, don't forget to configure the ROS environment before</u> <u>everything else, i.e. source the desired catkin workspace.</u>

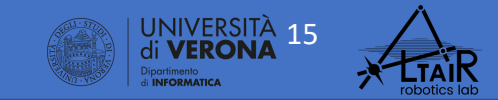

### Configuring the ROS environment

source /opt/ros/kinetic/setup.bash

This command is fundamental for correctly configuring all environment variables

Most of the problem with ROS are related to problems with this config...

Essential variables are:

ai-ray@victors: ~ File Edit View Search Terminal Help ai-ray@victors:~\$ source /opt/ros/melodic/setup.bash ai-ray@victors:~\$ printenv | grep -e ros -e ROS LD LIBRARY PATH=/opt/ros/melodic/lib ETC DIR=/opt/ros/melodic/etc/ros CMAKE\_PREFIX\_PATH=/opt/ros/melodic ROOT=/opt/ros/melodic/share/ros MASTER\_URI=http://localhost:11311 VERSION=1 PYTHON VERSION=2 PYTHONPATH=/opt/ros/melodic/lib/python2.7/dist-packages PACKAGE PATH=/opt/ros/melodic/share SLISP PACKAGE DIRECTORIES= PATH=/opt/ros/melodic/bin:/usr/local/sbin:/usr/local/bin:/usr/sb in:/bin:/usr/games:/usr/local/games:/snap/bin PKG CONFIG PATH=/opt/ros/melodic/lib/pkgconfig DISTRO=melodic ai-ray@victors:~\$

- ROS\_ROOT sets the location where the ROS core packages are installed.
- ROS\_MASTER\_URI is a required setting that tells nodes where they can locate the master.

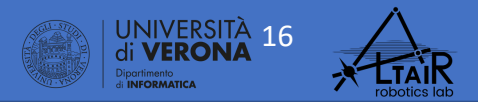

### Example: /etc/hosts on different machines

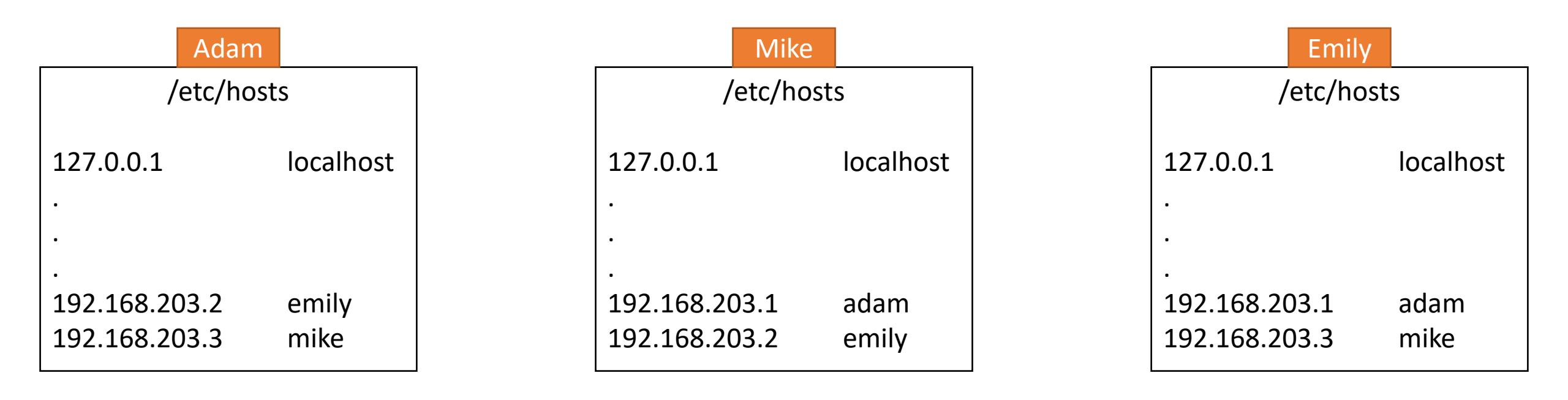

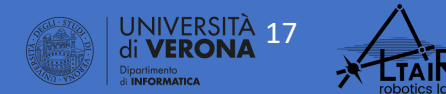

Integration Meeting @ KU Leuven 20 -24 Sept 2021

### Example: check network comunication

#### Adam

#### > ping emily

PING emily (192.168.203.2) 56(84) bytes of data. 64 bytes from 127.0.0.1: icmp\_seq=1 ttl=128 time=0.123 ms 64 bytes from 127.0.0.1: icmp\_seq=2 ttl=128 time=0.094 ms

#### > ping mike

...

...

PING mike (192.168.203.3) 56(84) bytes of data. 64 bytes from 127.0.0.1: icmp\_seq=1 ttl=128 time=0.123 ms 64 bytes from 127.0.0.1: icmp\_seq=2 ttl=128 time=0.094 ms

#### Mike

#### > ping adam

PING adam (192.168.203.1) 56(84) bytes of data. 64 bytes from 127.0.0.1: icmp\_seq=1 ttl=128 time=0.123 ms 64 bytes from 127.0.0.1: icmp\_seq=2 ttl=128 time=0.094 ms

#### > ping emily

...

...

PING emily (192.168.203.2) 56(84) bytes of data. 64 bytes from 127.0.0.1: icmp\_seq=1 ttl=128 time=0.123 ms 64 bytes from 127.0.0.1: icmp\_seq=2 ttl=128 time=0.094 ms

#### Emily

#### > ping adam

PING adam (192.168.203.1) 56(84) bytes of data. 64 bytes from 127.0.0.1: icmp\_seq=1 ttl=128 time=0.123 ms 64 bytes from 127.0.0.1: icmp\_seq=2 ttl=128 time=0.094 ms

#### .

...

...

#### > ping mike

PING mike (192.168.203.3) 56(84) bytes of data. 64 bytes from 127.0.0.1: icmp\_seq=1 ttl=128 time=0.123 ms 64 bytes from 127.0.0.1: icmp\_seq=2 ttl=128 time=0.094 ms

> UNIVERSITÀ 18 di VERONA Pipotimento Informanca

### **Example: ROS configuration**

#### Adam > roscore SUMMARY ======= PARAMETERS \* /rosdistro: melodic \* /rosversion: 1.14.11 NODES auto-starting new master process[master]: started with pid [25916] ROS\_MASTER\_URI=http://adam:11311/ setting /run id to e73610ea-1886-11ec-81f0-04d9f5d41c6f process[rosout-1]: started with pid [25944] started core service [/rosout] •••

Mike

> export ROS\_MASTER\_URI=http://adam:11311

> rostopic list

/rosout /rosout\_agg /tf

| > ...

|                    | Ститу        |             |
|--------------------|--------------|-------------|
| > export ROS_MASTE | R_URI=http:/ | /adam:11311 |
| > rostopic list    |              |             |
|                    |              |             |
| /rosout            |              |             |
| /rosout_agg<br>/+f |              |             |
|                    |              |             |
| >                  |              |             |
| · ····             |              |             |
|                    |              |             |
|                    |              |             |
|                    |              |             |

Emily

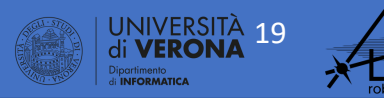

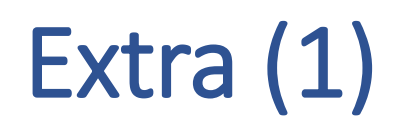

- To solve problems related to timestamps, it could be useful to synchronize the clocks with a shared server.
- I recommend to do this this step at the beginning of your setup to avoid facing communication/synchronization problems (complex to find and solve)
- Run the following command on each terminal
   sudo ntpdate ntp.ubuntu.com
- If ntpdate is not available:
   > sudo apt-get install ntpdate
- A cleaner and automatic solution can be obtained with chrony.

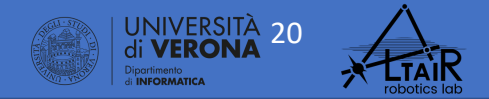

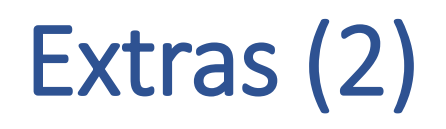

- The standard roscore port is 11311, but it can be changed to a different one.
- ROS is well integrated in other software:
  - MATLAB

https://www.mathworks.com/products/ros.html

• C# (Unity3D, Windows)

https://github.com/siemens/ros-sharp

https://github.com/Unity-Technologies/Unity-Robotics-Hub

rosbridge protocol

https://github.com/RobotWebTools/rosbridge\_suite

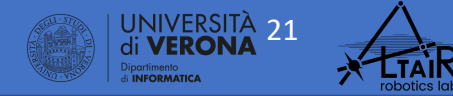

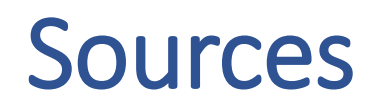

- 1. <u>http://wiki.ros.org/ROS/NetworkSetup</u>
- 2. <u>http://wiki.ros.org/ROS/Tutorials/MultipleMachines</u>

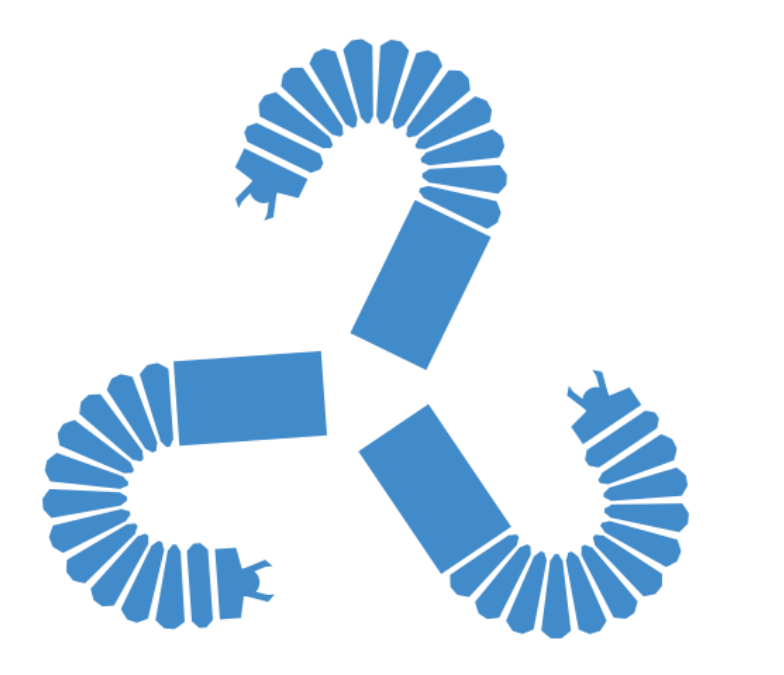

## The contents of these slides are partially based on:

Programming for Robotics - Introduction to ROS

February 2017

DOI: 10.13140/RG.2.2.14140.44161

Affiliation: Robotics Systems Lab, ETH Zurich

Péter Fankhauser · Dominic Jud · 
Martin Wermelinger ·
Marco Hutter

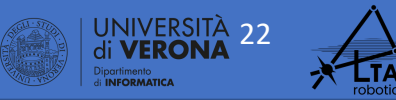